□ アカウント手動登録

アカウント登録の基本です。

- 1. [サイト管理]の[ユーザ]タブから[新しいユーザを追加する]をクリックします。
- [ユーザ名]、[姓]、[名]、[メールアドレス]を入力します。
  ※ 「ユーザ名]と[メールアドレス]はサイト内で重複することができません。
- パスワードは「自動生成」または「テキスト入力」から選択します。
  [パスワードを生成してユーザに通知する]にチェックを入れると、システムがパスワードを自動生成し、メールアドレス宛にアカウント情報 登録通知を送信します。

パスワードを予め指定したい場合は、[新しいパスワード]の[テキストを入力するにはクリックしてください]をクリックしてパスワードを入 力します。パスワードは、パスワードポリシーに沿ったものを入力します。

4. [ユーザを作成する]をクリックします。

| ~ 一般        |                                                                                                    |
|-------------|----------------------------------------------------------------------------------------------------|
| ユーザ名 💡      |                                                                                                    |
| 認証方法を選択する 💡 | 「手動アカウント ◆                                                                                                    |
|             | □ 利用停止アカウント 😮                                                                                                    |
|             | □ パスワードを生成してユーザに通知する                                                                                                  |
|             | パスワードには 少なくとも 8 文字, 少なくとも 1 個の数字, 少なくとも 1 文字の小文<br>字, 少なくとも 1 文字の大文字, 少なくとも 1 文字の「*」「 -」「#」のような特殊文<br>字 を入力する必要があります。 |
| 新しいパスワード 💡  | 🤇 テキストを入力するにはクリックしてください。 🖉 🕒 👁                                                                                        |
|             | □ パスワード変更を強制する 👔                                                                                                    |
| 姓           |                                                                                                    |
| 名           |                                                                                                    |
| メールアドレス     |                                                                                                    |

## 【参考】

MWP テナント管理者の場合、ランチャーメニューからアカウント登録へアクセスします。

- 1. 右上のランチャーメニューから[ユーザ]を選択します。
- 2. [+新しいユーザ]をクリックします。アカウント登録項目は Moodle と共通です。